# KMD INF ARUANDE SEADISTAMINE JA KASUTAMINE

(Standard Books 8.5 põhjal)

| Sisukord                                                                             |
|--------------------------------------------------------------------------------------|
| SEADISTUSED                                                                          |
| Moodul Finants > Seadistused > KMD INF aruande seaded2                               |
| Moodul Üldine > Seadistused > Ettevõtte andmed5                                      |
| Moodul Üldine > Registrid > Isikud6                                                  |
| Moodul Tehnika > Registrid > Globaalsed kasutajad7                                   |
| Moodul Finants > Aruanded > Kontaktide KM andmete kontroll                           |
| ARUANDE VAATAMINE9                                                                   |
| Moodul Finants > Aruanded > KMD INF9                                                 |
| Aruande määramisaken9                                                                |
| Aruande sisu osad11                                                                  |
| ARUANDE ESITAMINE                                                                    |
| XML faili koostamine                                                                 |
| KMD INF edastamine Swedbank Gateway kaudu13                                          |
| Seadistused EMTA keskkonnas13                                                        |
| Swedbank Gateway käibemaksudeklaratsiooni saatmise aktiveerimine Standard Booksis 14 |
| Käibemaksudeklaratsiooni saatmine Swedbank Gateway kaudu                             |
| KMD INF alusel maksefaili automaatne koostamine17                                    |
| Makse saaja andmed17                                                                 |
| Käibemaksu aruande kirjelduses maksustatava summa "rea kood" leidmine                |
| Käibemaksu tasumise maksefaili koostamine20                                          |
| KORDUMA KIPPUVAD KÜSIMUSED                                                           |

### **SEADISTUSED**

Järgnevalt on toodud välja vajalikud seadistused ja toimingud programmis, mis on aruande esitamiseks vajalikud.

### Moodul Finants > Seadistused > KMD INF aruande seaded

| Ü               | ldine Mak     | se saaja andmed |         |  |
|-----------------|---------------|-----------------|---------|--|
| Pii             | rmäär MÜÜK    |                 | 1000,00 |  |
| F               | Piirmäär OST  |                 | 1000,00 |  |
| KM Aruande kirj | eldus (kood)  | VAT2Rn          |         |  |
| Erisuste        | e objektitüüp | KMD             |         |  |
| Erisuste        | e objektitüüp | KMD             |         |  |
|                 |               |                 |         |  |
|                 |               |                 |         |  |

Piirmäär MÜÜK/OST - Seadistuses saab ära märkida kehtivad piirmäärad. 01.11.2014 kehtima hakanud piirmäärad on nii ostu kui müügi puhul 1000 eurot. Piirmäär arvestab kliendi (või tarnija) kõikide müükide (või ostude) summat kokku, valitud perioodis. Kui piirmäärad peaks muutuma, tuleb sisestada uued summad. Kui on soov esitada kõikide arvete andmed sõltumata piirmäära ületamisest, võib sisestada ka 0.

KM Aruande kirjeldus (kood) - Sisesta oma programmis kasutatava Käibemaksuaruande kood. Programmiga kaasas olnud käibemaksuaruande vormi kasutamisel on kood VAT2Rn. Juhul, kui olete ise kirjeldanud teise käibemaksuaruande, tuleb sisestada teie KM aruande kood. Õige koodi leiate moodulist Finants > Seadistused > Aruannete seadistused > aktiveeri oma käibemaksuaruande rida > nupp Kirjeldus > lahter "Nimi".

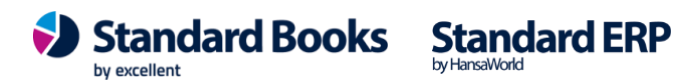

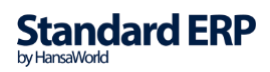

|    |        |                           | Koosta 🗸 🛛 Jäta Salvesta 🔸 🗙                                      | l |
|----|--------|---------------------------|-------------------------------------------------------------------|---|
|    |        | $\frown$                  |                                                                   | 0 |
|    | Nim    | VAT2Rn                    | Veerqude                                                          |   |
|    | Tüüp _ | Käibemaksuaruanne         | 100,3000                                                          |   |
|    | Kood   | Kommentaar                | Kirjeldus                                                         |   |
| 1  | 1      | 22% määraga maksustata    | -credresult("3000")-vatresult("3100:3290","22")-result("3530:3540 |   |
| 2  | 1S1    | 20% määraga maksustat     | -result("3299")                                                   |   |
| 3  |        |                           |                                                                   |   |
| 4  | 2      | 9% määraga maksustatav    | -result("3300:3390")                                              |   |
| 5  | 21     | 5% määraga maksustatav    | -result("5920")                                                   |   |
| 6  | 2S2    | 13% määraga maksustata    | -result("3396")                                                   |   |
| 7  |        |                           | -result("3395")                                                   |   |
| 8  | 3      | 0% määraga maksustatav    | -result("3510:3520")-result("3610:3620")                          |   |
| 9  | 3.1    | 1) kauba ühendusesisene   | -result("3510")                                                   |   |
| 10 |        | maksukohustuslasele / pii |                                                                   |   |
| 11 |        | osutatud teenuste käive k |                                                                   |   |
| 12 | 3.1.1  | kauba ühendusesisene kä   |                                                                   |   |
| 13 | 3.2    | 2) kauba eksport sh       | -result("3610")                                                   |   |
| 14 | 3.2.1  | käibemaksutagastuseg      | -(VATResult("3150","RT")+VATResult("4350","RT"))*0.819672         |   |
| 15 |        |                           |                                                                   |   |
| 16 | 4      | Käibemaks kokku (20% la   | key(1)*0.22+key(2)*0.09+key(21)*0.05+key("1S1")*0.2+key("2S2")*0  |   |

NB! Kontrolli üle Käibemaksuaruande kirjelduses read, et kasutusel oleks rea koodid täpselt selliselt, nagu need on kirjeldatud Maksuameti etteantud käibemaksudeklaratsiooni vormil. Liigseid punkte, komasid, tärne jm kirjavahemärke koodi lahtris kasutada ei tohi.

|    |            |                           |                        | Koosta   | ۲     | Jäta      | Salvesta        | -\$-   | $\times$ | Ø |
|----|------------|---------------------------|------------------------|----------|-------|-----------|-----------------|--------|----------|---|
|    | Nimi       | VAT2Rn                    |                        |          |       |           |                 |        |          |   |
|    | Tüüp       | Käibemaksuaruanne         |                        |          | _     |           | Veergude        |        |          |   |
|    | Kood       | Kommentaar                | Kirjeldus              |          |       |           |                 |        |          |   |
| 1/ | 1          | 22% määraga maksustata    | -credresult("3000")-va | tresult( | "310  | 0:3290",  | "22")-result("3 | 3530:3 | 540      |   |
| 2  | 1S1        | 20% määraga maksustat     | -result("3299")        |          |       |           | , , ,           |        |          |   |
| В  |            |                           |                        |          |       |           |                 |        |          |   |
| 4  | 2          | 9% määraga maksustatav    | -result("3300:3390")   |          |       |           |                 |        |          |   |
| 5  | 21         | 5% määraga maksustatav    | -result("5920")        |          |       |           |                 |        |          |   |
| 6  | 2S2        | 13% määraga maksustata    | -result("3396")        |          |       |           |                 |        |          |   |
| 7  |            |                           | -result("3395")        |          |       |           |                 |        |          |   |
| 8  | 3          | 0% määraga maksustatav    | -result("3510:3520")-r | esult("3 | 610   | 3620")    |                 |        |          |   |
| 9  | 3.1        | 1) kauba ühendusesisene   | -result("3510")        |          |       |           |                 |        |          |   |
| 0  |            | maksukohustuslasele / pii |                        |          |       |           |                 |        |          |   |
| 11 |            | osutatud teenuste käive k |                        |          |       |           |                 |        |          |   |
| 12 | 3.1.1      | kauba ühendusesisene kä   |                        |          |       |           |                 |        |          |   |
| 13 | 3.2        | 2) kauba eksport sh       | -result("3610")        |          |       |           |                 |        |          |   |
| 14 | 3.2.1      | käibemaksutagastuseg      | -(VATResult("3150","RT | ")+VAT   | Resu  | ult("4350 | ","RT"))*0.819  | 672    |          |   |
| 15 | $\bigcirc$ |                           |                        |          |       |           |                 |        |          |   |
| 16 | 4          | Käibemaks kokku (20% la   | key(1)*0.22+key(2)*0.0 | 9+key(2  | 21)*( | ).05+key  | ("1S1")*0.2+ke  | y("2S2 | ")*0     |   |

**Excellent Business Solutions Eesti AS** Ülemiste City, Tallinn **Tugiliin:** 669 1111 / **müük:** 669 1113 www.excellent.ee

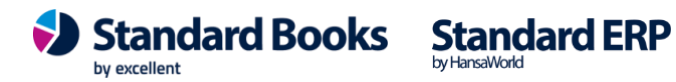

KMD vormi leiate Maksu- ja Tolliameti kodulehelt: <u>https://www.emta.ee/ariklient/maksud-ja-tasumine/maksudeklaratsioonid-</u> teabevahetus/kaibedeklaratsioon-vd-ja-vdp

**Erisuste objektitüüp** – Koostage objektitüüp KMD erisuste jaoks, mis tuleb lisada objektidele. Valige Ctrl+Enter klahvikombinatsiooniga. Juhul, kui kasutatakse ka käibemaksu erisusi, siis tuleb kasutusele võtta Objektide register moodulis Finants.

Eelnevalt peab olema sisestatud Finants mooduli seadistuses "Objektitüübid". Need tuleb sisestada eraldi objektitüüpi kuuluvate objektidena. Sisesta vajalikud koodid (01, 02, 03, 11, 12).

Näiteks erisuse kood "11" sisesta nii:

| < >         |              | Koosta 🗸                   | Jäta | Salvesta | $\mathbf{A}$ | X | Ø |
|-------------|--------------|----------------------------|------|----------|--------------|---|---|
| Objekt      | 11           |                            |      |          |              |   |   |
| Nimi        | Sisendkäiben | naksu osaline mahaarvamine |      |          |              |   | _ |
| Objektitüüp | KMD          | Hierarhilised objektid     |      |          |              |   | _ |
|             | Suletud      |                            |      |          |              |   |   |

Müügi- või ostuarve sisestamisel tuleb vastav objekt lisada arve päisesse või arve reale.

|      | Nr. 240    | 032          | Nimi        | Alexela AS       |                |            |             |        |              |          |       |
|------|------------|--------------|-------------|------------------|----------------|------------|-------------|--------|--------------|----------|-------|
| Т    | arniia 169 |              | Ootel summa |                  | 1              | Operaator  |             |        |              | Kinnita  | -     |
| K    | окки       | 1242.34      | Käibemaks   | 224.03           |                |            |             |        |              |          |       |
|      |            |              | ( m) 1      |                  | 1.14           |            |             |        |              |          |       |
|      |            |              | Tingimused  | Kulud Valuuta    | Kommentaar     | Kontod     | Arve aadres | S      |              |          |       |
| A    | rve kuupäe | v 28.11.2024 | Tarnija ar  | venr. 1309382940 | Vast           | uvõtm.kp.  |             |        |              | Ootel    |       |
| Tasu | mistingimu | s 14         | Kinni       | tajad            | Allahi         | ndlusekp.  |             |        |              | Eelkonte | ering |
| Ka   | ndekuupäe  | v 28.11.2024 | Obj         | ektid 11         |                | Kassa-ale  | 0,0         | 0      |              |          |       |
|      | Tähtae     | g 12.12.2024 | Viitenu     | nber 13093829403 | Kree           | dit arvele |             | Viid   | e alusarvele |          |       |
| ŀ    | Kommentaa  | ar           |             |                  |                |            |             |        |              |          |       |
|      |            |              |             |                  |                |            |             |        |              |          |       |
|      | Konto      | Objektid     | Lühi        | Kirjeldus        |                |            |             |        | Summa        | KM-k     | A     |
| 1    | 5510       | TRT          |             | Autokütus        |                |            |             |        | 1018.31      | 50A1     | в     |
| 2    | 5510       | TRT          |             | Autokütus        |                |            |             |        | 112,02       |          | С     |
| 3    | 1510       |              |             | Sisendkäibemaks  |                |            |             |        | -112,02      |          | D     |
| 4    |            |              |             |                  |                |            |             |        |              |          | E     |
| 5    |            |              |             |                  |                |            |             |        |              |          | F     |
| 6    |            |              |             |                  |                |            |             |        |              |          | -     |
| 7    |            |              |             |                  |                |            |             |        |              |          |       |
| Val  | uuta EUR   | Kin.ma       | aks         | Lisamaks         | 0,00 Arvestate | ud KM      | 224,0       | 3 Vahe | esumma       | 101      | 8,31  |
|      |            |              |             |                  |                |            |             |        |              |          |       |

Hiljem oskab KMD INF aruanne ja XML fail märkida ja siduda õiged read erisuse tunnusega.

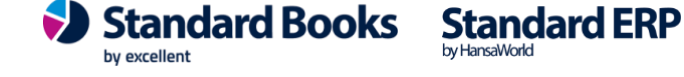

Erisuste kasutamise kohta on täpsem info Maksu- ja Tolliameti kodulehelt: https://www.emta.ee/et/ariklient/tulu-kulu-kaive-kasum/kaibedeklaratsiooniesitamine/kaibedeklaratsiooni-lisa-kmd-inf

### Moodul Üldine > Seadistused > Ettevõtte andmed

"Stiilid" lehel lahtrisse "KM seadistus" vali Ctrl+Enter klahvikombinatsiooniga valik "Eesti".

|                        | Fait alluttieu Alliegistitist Salvest       |
|------------------------|---------------------------------------------|
| Ettevõtte nimi         | i Demo Ettevõte OÜ                          |
| Ärinimi                | â                                           |
|                        | Aadress Reg.nr. E-mail Stijlid Postjaadress |
| Tähostik               |                                             |
| Andmehaasi kodeerimine |                                             |
| Aruande tähekõrgus     |                                             |
| Sisestusfont           |                                             |
| Aruandefont            |                                             |
| Ettevõtte logo fail    |                                             |
| Tänav/Maja             |                                             |
| Küla/Linnaosa          |                                             |
| Linn/Vald              |                                             |
| Maakond                |                                             |
| Postiindeks            |                                             |
| Riik                   |                                             |
|                        |                                             |
|                        |                                             |
|                        |                                             |

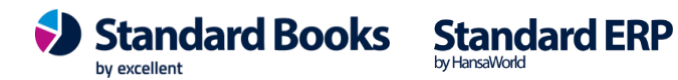

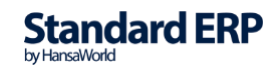

### Moodul Üldine > Registrid > Isikud

Elektroonilise KMD aruande esitajal peab olema Isiku kaardile sisestatud isikukood.

| > ~                 |                |                       | Koosta 🗸   | Jäta      | Salvesta    | - 1    | $\sim$  | 6 |
|---------------------|----------------|-----------------------|------------|-----------|-------------|--------|---------|---|
| Allkiri             | AA             | Suletud               | Litsensee  | rimata    |             |        |         |   |
| Nimi                | Annika Ainus   |                       |            |           |             |        |         |   |
| Sisenemise e-mail   | info@naidis.ee |                       |            |           |             |        |         |   |
| Hääldamine          |                |                       |            |           |             |        |         |   |
| Őigused Numbriseer  | iad Müük       | Kontod Projektiarvest | us Veeb Aj | a sisestu | is Formaac  | lid /  | Asteris | k |
| Tellimuse nr.       |                | Laekumise nr.         |            |           |             |        |         |   |
| Lähetuse nr.        |                | Kande nr.             |            |           |             |        |         |   |
| Arve nr.            |                | Ostuarve nr.          |            |           |             |        |         |   |
| Laosissetuleku nr.  |                | Tasumise nr.          |            |           |             |        |         |   |
| KSO nr.             |                | Ostutellimuse nr.     |            |           |             |        |         |   |
| POS arve nr.        |                | KVO nr.               |            |           |             |        |         |   |
| Restoranitellimus   |                | Isikukood 123         | 34567890   |           |             |        |         |   |
| Preemia             |                | Meie esindaja         |            | _         | Miinimumhin | nakiri |         |   |
| Ladu                |                | Osakond               |            |           | P           | OS ID  |         |   |
| Teenindusladu       |                | Telefon 1             |            | e.        |             |        |         |   |
| Tell. reserv. ladu  |                | Telefon 2             |            | e.        |             |        |         |   |
| Tell. reserv. õigus |                |                       |            |           |             |        |         |   |
| E-mail              |                |                       |            |           |             |        |         |   |
| Kirjeldus           |                |                       |            |           |             |        |         | _ |
| Kommentaar          |                |                       |            |           |             |        |         |   |
| Konto               | 1370           | Objekt                |            | _         |             |        |         |   |
| Sorteerimiskood     |                | A/a   IBAN            |            |           |             |        |         | _ |
|                     |                | Panga nimi            |            |           |             |        |         |   |
|                     |                |                       |            |           |             |        |         |   |
|                     |                |                       |            |           |             |        |         |   |

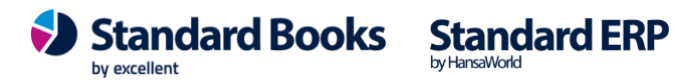

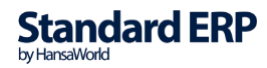

### Moodul Tehnika > Registrid > Globaalsed kasutajad

Elektroonilise KMD aruande saab esitada ka siis kui andmebaasis on Globaalne kasutaja. Ehk igasse ettevõttesse ei ole vaja kasutajat luua. Selle jaoks peab esitajal peab olema Globaalse kasutaja kaardile sisestatud isikukood.

| /                      |                      |         |               | Koosta 🗸 | Jäta    | Salvesta | *      | x  | Ø |
|------------------------|----------------------|---------|---------------|----------|---------|----------|--------|----|---|
| Allki                  | ri 🗛                 |         | Suletud       | Litsense | erimata |          |        |    |   |
| Nin                    | ni Annika Ainus      |         |               |          | _       |          |        |    |   |
| Isikukoo               | d 123456789          |         |               |          |         |          |        |    |   |
|                        |                      | igipääs | Ettevõtted    | Asterisk |         |          |        |    |   |
| Kasutajagrupi          | d ADMIN              |         |               |          |         |          |        |    |   |
| Alusta tasemes         | t Täielikud õigused  | _       | Kasutajatüüp  |          |         |          |        |    |   |
| Üksik funktsioo        | n                    |         |               |          |         |          |        |    |   |
| Kee                    | el Eesti             |         | Samaaegne     |          |         |          |        |    |   |
| Klientprogrammi piiran | g Iga klient         |         | Kasutaja on a | admin.   |         |          |        |    |   |
| Koostamise kuupäe      | v 08.09.2022         |         |               |          |         |          |        |    |   |
| Peamine CRM ettevõt    | e                    |         |               |          |         |          |        |    |   |
| Täiendav CRM ettevõt   | 9                    |         |               |          |         |          |        |    |   |
| Kontak                 | t                    |         |               |          |         |          |        |    |   |
| E-maili aadres         | s info@excellent.ee  |         |               |          |         |          |        |    |   |
| Sisenemise e-ma        | il info@excellent.ee |         |               |          |         |          |        |    |   |
| Kommentaa              | r                    |         |               |          | -       |          |        |    |   |
| Kood                   | Nimi                 | Ligipä  | iäs           |          |         | Alusta t | asemes | st |   |
| 1                      |                      |         |               |          |         |          |        |    |   |
| 2                      |                      |         |               |          |         |          |        |    |   |
| 3                      |                      |         |               |          |         |          |        |    |   |
| 4                      |                      |         |               |          |         |          |        |    |   |
| 5                      |                      |         |               |          |         |          |        |    |   |
| 6                      |                      |         |               |          |         |          |        |    |   |
|                        |                      |         |               |          |         |          |        |    |   |
| 7                      |                      |         |               |          |         |          |        |    |   |
| 7                      |                      |         |               |          |         |          |        |    |   |

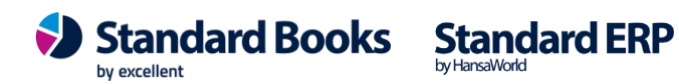

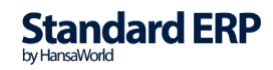

7

### Moodul Finants > Aruanded > Kontaktide KM andmete kontroll

Kui eelnevad seadistused on tehtud, siis enne KMD aruande saatmist Maksuametile, tuleb üle kontrollida, kas piirmäära ületavatele kontaktidele(kliendid, hankijad) on sisestatud ettevõtte registrikood. Seda on lihtne kontrollida aruandest moodulis Finants > Aruanded > Kontaktide KM andmete kontroll.

| ) ~                           |                                                            | Käivita |
|-------------------------------|------------------------------------------------------------|---------|
| Periood 01.01.20              | 24:31.12.2024                                              |         |
| Kont Näita                    | rolli KMKR numbrit<br>a kõiki piirmäära ületavaid kontakte |         |
| Limiidi kontroll or           | n valitud perioodi kohta                                   |         |
| Deklaratsioon on              | täis kuu kohta                                             |         |
| Meedia                        |                                                            |         |
| <ul> <li>Ekraanile</li> </ul> | O Pdf                                                      |         |
| Printerisse                   | O Pdf ja E-mail                                            |         |
| 🔘 Faili                       | C Excel                                                    |         |
| Abilaud                       | V Printeri dialoog                                         |         |
| Pdf vaade                     |                                                            |         |
| • Vertikaalne                 |                                                            |         |
| Horisontaalne                 |                                                            |         |

- Märkides ära linnukese "Kontrolli KMKR numbrit" tuuakse aruandes välja ka KMKR numbrid.
- Märkides ära "Näita kõiki piirmäära ületavaid kontakte", näete kõiki partnereid, kellega teil on antud perioodis piirmäära ületavaid tehinguid sõltumata sellest, kas neil on Reg. number sisestatud või mitte.

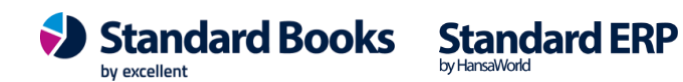

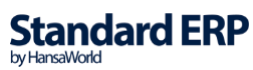

8

### **ARUANDE VAATAMINE**

### Moodul Finants > Aruanded > KMD INF

|                  | Käivita                              |
|------------------|--------------------------------------|
| Periood 01.10.20 | 024:31.10.2024 P Kuust erinev period |
| Müü              | igitehingud puuduvad                 |
| Ostu             | utehingud puuduvad                   |
| 🗌 Müü            | igitehingud summeeritult             |
| Ostu             | utehingud summeeritult               |
| Grup             | pi deklaratsioon                     |
| 🗌 Ära i          | esita nimesid Reg nr-ga partneritel  |
| Kass             | sapõhine arvestus                    |
| Pank             | krotiperiood                         |
| Piira            | itud KMK                             |
| Kast             |                                      |
| Ostute           | eningu sisendkaive:                  |
| Ostu             | uarve jalusest                       |
| O Ostu           | Jarve paisest                        |
| Kand             | deit                                 |
| Meedia           |                                      |
| O Ekraanile      | O Pdf                                |
| O Printerisse    | O Pdf ja E-mail                      |
| O Faili          | Excel                                |
| Abilaud          | V Printeri dialoog                   |
| Deffuse edge     |                                      |
|                  |                                      |
| Vertikaalne      |                                      |
| Horisontaaine    |                                      |

#### Aruande määramisaken

Periood - saab võtta vaid ühe kalendrikuu lõikes, näiteks 01.10.2024:31.10.2024. Aruandesse kaastakse kõik arved, mille "Kande kuupäev" langeb määratud perioodi. Vaikimisi kuvatakse perioodiks eelmine kalendrikuu.

NB! Kuust erinev periood - tuleb märkida juhul, kui soovite aruannet vaadata kalendrikuust erineva perioodi kohta.

Müügitehingud puuduvad – valige, kui kinnitate, et deklareeritavaid müügitehinguid aruandeperioodis ei ole. KMD INF A osa jäetakse tühjaks.

Ostutehingud puuduvad – valige, kui kinnitate, et deklareeritavaid ostutehinguid aruandeperioodis ei ole. KMD INF B osa jäetakse tühjaks.

Müügitehingud summeeritult – kuni 2015 aasta juulini sai müügitehinguid erandkorras esitada tehingupartneri lõikes summeeritult.

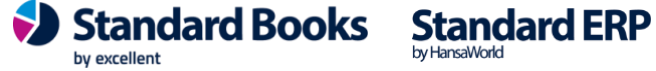

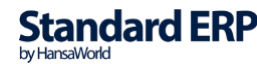

Ostutehingud summeeritult – kuni 2015 aasta juulini sai ostutehinguid erandkorras esitada tehingupartneri lõikes summeeritult.

Grupi deklaratsioon – valik märgitakse ainult esindusettevõttes (emaettevõttes).

Ära esita nimesid Reg nr-ga partneritelt – kui klientide ja tarnijate kaartidel on täidetud reg.nr., siis ei kontrolli aruanne firmade nimesid ja neid ei ole vaja esitada. Maksuamet leiab reg.nr põhjal ise nime. Seda valikut märkimata peab reg.nr ja firma nimi täpselt vastama.

Kassapõhine arvestus – valikuga kuvatakse KMD INF B-osas veerus 7 - arvel märgitud käibemaksusumma.

Pankrotiperiood – tuleb valida siis, kui KM deklaratsioon esitatakse pankroti perioodi kohta

Piiratud KMK – tuleb valida siis, kui deklaratsiooni esitaja on piiratud käibemaksukohuslane. Aruandes kasutatakse tehingupartnerite identifitseerimiseks Kontakti kaardilt "Reg nr.1" välja. Kui teil on mitu erinevat kontakti kaarti loodud ühe juriidilise isiku kohta, summeeritakse nende andmed kokku, juhul kui neile on sisestatud sama Reg number.

Kasuta müügiarve Ametlikku seerianumbrit – valikuga programm kasutab Müügiarve kaardilt välja "Amet. ser.nr." ning kuvab aruandes KMD INF A-osal.

Ostutehingu sisendkäive – valikuga määrate aruandes kuvatava käibemaksu summa.

"Ostuarve jalusest" – KMD INF B-osas kuvatakse käibemaksu summa ostuarve jalusest. "Ostuarve päisest" - KMF INF B-osas kuvatakse käibemaksu summa ostuarve päisest. "Kandelt" – KMD INF B-osas kuvatakse käibemaksu summa ostuarve kandelt.

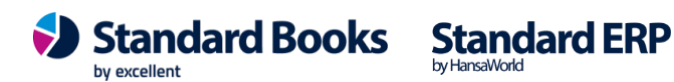

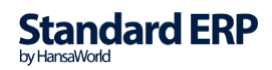

#### Aruande sisu osad

KÄIBEMAKSUDEKLARATSIOONI ÜLDANDMED Maksukohustuslase registri- või isikukood või mitteresidendi kood Esitaja isikukood Aasta Kuu (maksustamisperiood) KMD ja KMD INF-i esitamine tava või pankrotiperioodi kohta

KÄIBEMAKSUDEKLARATSIOONI PÕHIVORM

Müügitehingud puuduvad (JAH/EI) Ostutehingud puuduvad (JAH/EI) KMD INF A osas andmete esitamine summeeritult tehingupartnerite lõikes (JAH/EI) KMD INF B osas andmete esitamine summeeritult tehingupartnerite lõikes (JAH/EI) Käibemaksudeklaratsiooni põhiandmed Käibemaksuaruande kirjelduse alusel

| KÄIBEMAKSUDEKLARATSIOONI PÕHIVORM                                             |                                                   |          |
|-------------------------------------------------------------------------------|---------------------------------------------------|----------|
| Müügitehingud puuduvad                                                        |                                                   | EI       |
| Ostutehingud puuduvad                                                         |                                                   | EI       |
| KMD INF A osas andmete esitamine summeeritult tehingupartnerite               | e lõikes                                          | EI       |
| KMD INF B osas andmete esitamine summeeritult tehingupartnerite               | e lõikes                                          | EI       |
| 20% määraga maksustatavad toimingud ja tehingud                               |                                                   | 9 443,00 |
| 9% määraga maksustatavad toimingud ja tehingud                                |                                                   | 0,00     |
| 1) kauba ühendusesisene käive                                                 | KM aruande kirjeldus                              | 0,00     |
| <ol> <li>kauba eksport sh<br/>käibemaksutagastusega müük reisijale</li> </ol> | (Finants mooduli seadistus "Aruannete seadistus") | 28,00    |
| 1) tollis impordilt tasutud käibemaks                                         |                                                   | 0,00     |
| 2) põhivara soetamiselt tasutud käibemaks                                     |                                                   | 0,00     |
| kauba ühendussisene soetamine                                                 |                                                   | 0,00     |

#### **KMD INF A OSA**

1 – Järjekorranumber. Automaatne, ei ole kasutaja poolt muudetav.

2 - Tehingu- partneri registri- või isikukood. Kontakti kaardilt "Reg nr1" väli.

Juhul, kui mõne kontakti puhul on Reg. number puudu või soovite kontakti kohta lähemat infot saada, siis on võimalik kasutada "*drill down*" funktsiooni (sinine link), mis avab kontakti kaardi otse aruandest.

3 - Tehingupartneri nimi. Kontakti kaardilt "Nimi" väli.

4 - Arve number. Kui soovite arve kohta rohkem infot saada, siis on võimalik kasutada "*drill down*" funktsiooni (sinine link), mis avab arve kaardi otse aruandest.

5 - Arve kuupäev. Aruandesse valitakse arved, mille "Kande kp" langeb määratud vahemikku, kuigi aruandes näidatakse arve kuupäeva.

6 - Arve kogusumma ilma käibemaksuta. Eurodes või vastavalt Baasvaluuta seadistusele (Üldine moodul).

7 – Maksumäär. Vastavalt arvel kasutatud käibemaksukoodile.

8 - Arvel märgitud kauba ja teenuse maksustatav väärtus \*. Nõutav ainult kassapõhise arvestuse puhul.

9 - Maksustamisperioodil KMD vormi ridadel 1 ja 2 kajastatud maksustatav käive

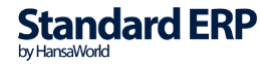

10 - Erisuse kood. Kui arvel on märgitud Objekt ehk erisuse tunnus 01, siis automaatselt ilmub 7 veerus tekst "22Erikord". NB! Vastav tekst kuvatake ainult juhul kui erisuse koodiks on 01.

| KMD INF /    | AOSA                        |                       |        |                |                          |                                 |                  |         |                   |
|--------------|-----------------------------|-----------------------|--------|----------------|--------------------------|---------------------------------|------------------|---------|-------------------|
| Nimi         |                             |                       | Mar OÜ |                |                          | Registri- või isik              | ukood            |         | 11511362          |
| Aasta        |                             |                       | 2024   |                |                          | Maksustamisper                  | iood             | 01.01   | 1.2024:31.01.2024 |
| 1            | 2                           | 3                     | 4      | 5              | 6                        | 7                               | 8                | 9       | 10                |
| 1            | 10383781                    | Stén & Co OÜ          | 240013 | 24.01.2024     | 1500.00                  | 22                              |                  | 1500.00 |                   |
| 2            | 10383781                    | Stén & Co OÜ          | 240024 | 31.01.2024     | 1200.00                  | 22                              |                  | 1200.00 |                   |
| 3            | 10877000                    | EBSE AS               | 240004 | 01.01.2024     | 3000.00                  | 20                              |                  | 0.00    |                   |
| 4            | 10877000                    | EBSE AS               | 240004 | 01.01.2024     | 3000.00                  | 22                              |                  | 3000.00 |                   |
| 5            | 10877000                    | EBSE AS               | 240025 | 31.01.2024     | 1876.00                  | 20erikord                       |                  | 1876.00 | 01                |
| 6            | 11511362                    | Margem Consulting OÜ  | 240005 | 01.01.2024     | 1000.00                  | 20                              |                  | 0.00    |                   |
| 7            | 11511362                    | Margem Consulting OÜ  | 240005 | 01.01.2024     | 1000.00                  | 22                              |                  | 1000.00 |                   |
| 8            | 12600337                    | Peetri Ärimaja OÜ     | 240027 | 31.01.2024     | 1600.00                  | 22                              |                  | 1600.00 |                   |
| 9            | 88552266                    | Audio Kaubad Eesti AS | 240052 | 31.01.2024     | 1359.30                  | 22erikord                       |                  | 1359.30 | 01                |
| 1 - Järjekon | ranumber                    |                       |        | 6 - Arve kogu  | summa ilma käibemaksu    | uta                             |                  |         |                   |
| 2 - Tehingu  | - partneri registri- või is | ikukood               |        | 7 - Maksumää   | ir                       |                                 |                  |         |                   |
| 3 - Tehingu  | partneri nimi               |                       |        | 8 - Arvel mär  | gitud kauba ja teenuse m | naksustatav väärtus *           |                  |         |                   |
| 4 - Arve nu  | mber                        |                       |        | 9 - Maksustar  | nisperioodil vormi KMI   | D lahtrites 1 ja 2 kajastatud m | aksustatav käive |         |                   |
| 5 - Arve ku  | upäev                       |                       |        | 10 - Erisuse k | ood                      |                                 |                  |         |                   |

#### **KMD INF B OSA**

- 1 Järjekorranumber
- 2 Tehingupartneri registri- või isikukood
- 3 Tehingupartneri nimi
- 4 Arve number
- 5 Arve kuupäev
- 6 Arve kogusumma koos käibemaksuga
- 7 Arvel märgitud käibemaksusumma
- ("kassapõhine arvestus" valikuga

määramisaknas)

- 8 Maksustamisperioodil vormi KMD lahtris 5 kajastatud sisendkäibemaksu summa
- 9 Erisuse kood

| KMD INF B      | OSA                        |                   |        |                |                          |                                |               |        |                       |
|----------------|----------------------------|-------------------|--------|----------------|--------------------------|--------------------------------|---------------|--------|-----------------------|
| Nimi           |                            |                   | Mar OÜ |                |                          | Registri- või isik             | cukood        |        | 11511362              |
| Aasta          |                            |                   | 2024   |                |                          | Maksustamisper                 | iood          |        | 01.01.2024:31.01.2024 |
|                |                            |                   |        |                |                          |                                |               |        |                       |
| 1              | 2                          | 3                 |        | 4              | 5                        | 6                              | 7             | 8      | 9                     |
| 1              | 10383781                   | Stén & Co OÜ      |        | 1234           | 01.01.2024               | 122.00                         |               | 22.00  |                       |
| 2              | 10383781                   | Stén & Co OÜ      |        | <u>44</u>      | 24.01.2024               | 244.00                         |               | 44.00  |                       |
| 3              | 10383781                   | Stén & Co OÜ      |        | <u>55</u>      | 25.01.2024               | 366.00                         |               | 66.00  |                       |
| 4              | 10383781                   | Stén & Co OÜ      |        | <u>56</u>      | 26.01.2024               | 366.00                         |               | 66.00  | 11                    |
| 5              | 10383781                   | Stén & Co OÜ      |        | <u>47</u>      | 31.01.2024               | 244.00                         |               | 15.00  |                       |
| 6              | 12281381                   | Linnamäe Majad OÜ |        | 12             | 26.01.2024               | 1200.00                        |               | 66.00  |                       |
| 7              | 12281381                   | Linnamäe Majad OÜ |        | 47             | 31.01.2024               | 1220.00                        |               | 220.00 |                       |
| 8              | 12281381                   | Linnamäe Majad OÜ |        | 56             | 31.01.2024               | 1220.00                        |               | 220.00 |                       |
| 1 - Järjekorra | number                     |                   |        | 6 - Arve kogu  | summa koos käibemaksug   | a                              |               |        |                       |
| 2 - Tehingu-   | partneri registri- või isi | kukood            |        | 7 - Arvel märg | gitud käibemaksusumma (l | kassapõhine arvestus)          |               |        |                       |
| 3 - Tehingupa  | artneri nimi               |                   |        | 8 - Maksustan  | nisperioodil vormi KMD l | ahtris 5 kajastatud sisendkäit | bemaksu summa |        |                       |
| 4 - Arve num   | ber                        |                   |        | 9 - Erisuse ko | od                       |                                |               |        |                       |

4 - Arve number 5 - Arve kuupäev

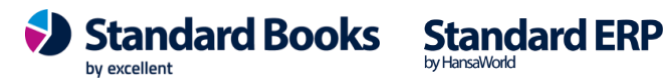

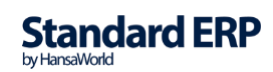

### **ARUANDE ESITAMINE**

### XML faili koostamine

Kui aruandes nähtavad andmed on õiged ja ei vaja korrigeerimist, võib samade määrangutega eksportida ja koostada XML faili. Käivitage otse aruandest, klõpsates aruande alguses ja lõpus olevale sinise alajoonega lingile "Koosta KMD eksport."

Teine võimalus aruande faili loomiseks on moodulis Finants > Funktsioonid > Ekspordid > "KMD INF". Määramisaknas on samad valikud nagu aruandes "KMD INF" (vt punkti 5.1.)

Ekspordi käivitamisel saab kasutaja määrata loodava faili asukoha, et seda hiljem Maksuameti kodulehel üles laadida.

### **KMD INF edastamine Swedbank Gateway kaudu**

Standard Books' is võimalik esitada käibemaksudeklaratsioone otse EMTA-le kasutades Swedbank Gateway funktsionaalsust.

NB! Selle jaoks, et käibemaksudeklaratsiooni läbi Swedbank Gateway EMTA-le esitada, ei pea olema Swedbanki klient. Seda on võimalik kasutada kõigil.

Selleks, et esitada käibemaksudeklaratsiooni EMTA-le läbi Swedbank Gateway, peab tegema järgnevad seadistused:

#### Seadistused EMTA keskkonnas

Selleks, et käibemaksudeklaratsioon jõuaks EMTA keskkonda, peab tegema täiendavad seadistused EMTA keskkonnas.

- Avage veebileht https://www.emta.ee/
- Sisenege e-MTA keskkonda.
- Valige menüüst Seaded > Pääsuõigused > Esindajate pääsuõigused •
- Vajutage Uus ligipääsuõigus
- Otsige kasutades välja Isiku- või registrikood: Reg.Nr:10060701
- Valige otsingutulemuste seast Swedbank AS
- Vajutage Edasi
- Õiguste osas otsige pääsuõiguste pakettide seast: Andmete saatmine masin-masin liidese kaudu
- Lõpetuseks vajutage Lisan

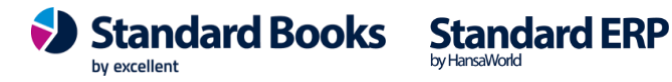

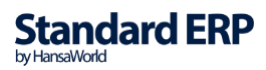

| 100.4.0    | - MINU KONTO =                        | Esindaiate pääsuõigused                                                                                                    |                                 |
|------------|---------------------------------------|----------------------------------------------------------------------------------------------------|---------------------------------|
| <u></u>    | Kontaktandmed                         |                                                                                                    |                                 |
|            | Minu konto seaded                     | Siin saate anda enda või oma asutuse esindajatele pääsuõigusi (õigusi e-MTA teenuste kasutamiseks) ja muuta või lõpetada antud pääsuõig | usi. Pääsuõigusi saab anda koos |
|            | Info e-MTA kasutamise kohta           | delegeerimisõigusega, s.t, et õiguse saaja saab seda omakorda edasi anda, või ilma delegeerimisõiguseta.                                |                                 |
| -          | Pääsuõigused 👻                        | - Esindajate õigused                                                                                                    | 74                              |
|            | <ul> <li>Minu pääsuöigused</li> </ul> |                                                                                                    |                                 |
|            | Esindajate pääsuõigused               |                                                                                                    | な同                              |
| AL DISTRID | Esindajate pääsuõiguste               |                                                                                                    |                                 |
| -MANOLO    | Lemmikud                              |                                                                                                    | ☆ 🗇                             |
| ARVESTUS   |                                       |                                                                                                    | - A                             |
| ELHITLUS   | Kiirlingid                            |                                                                                                    | ¥ Ш                             |
| 0          | Sessioonid                            |                                                                                                    | ☆ 🖻                             |
| ۵          |                                       | - SWEDBANK AS (10060701)                                                                                                    | ☆ 🗇                             |
| SEADED     |                                       | Opused     Vehtivuse alg                                                                                                    | us 🕈 Kehtivuse lõpp             |
|            |                                       | Andmete saatmine masin masin liidese kaudu 08.11.2019                                                                                   | Ø                               |
|            |                                       |                                                                                                    | \$ A                            |
|            |                                       |                                                                                                    | A U'                            |
|            |                                       |                                                                                                    | ☆ 🗇                             |
|            |                                       |                                                                                                    |                                 |
|            |                                       |                                                                                                    |                                 |
|            |                                       |                                                                                                    |                                 |

Swedbank Gateway käibemaksudeklaratsiooni saatmise aktiveerimine Standard Booksis Kui vastavad seadistused on EMTA keskkonnas tehtud, siis tuleb alustada Standard Books'i seadistamisega.

#### **Eeldused**

Enne kui Käibemaksudeklaratsiooni saatmise funktsionaalsust on võimalik aktiveerida, peab kontrollima, et järgnevad väljad on Standard Booksis täidetud:

- Moodul Üldine > Seadistused > Ettevõtte andmed > Registreerimis nr.1
- Moodul Üldine > Registrid > Isikud > Kasutaja isikukaart > Isikukood või Moodul Tehnika > Registrid > Globaalsed kasutajad > Globaalse kasutaja isikukaart > Isikukood

#### **NB!** Antud kasutajal peab olema deklaratsioonide esitamise õigus Maksuametis.

#### Aktiveerimine

Selleks, et aktiveerida käibemaksudeklaratsiooni saatmise funktsionaalsus, tuleb sooritada järgnevad sammud (NB! Olenevalt, kas Swedbank Gateway on eelnevalt aktiveeritud või mitte, valige endale sobiv juhendi osa):

#### Kui eelnevalt Swedbank Gateway'd kasutanud ei ole

- Avage moodul Üldine > Seadistused > E-teenuste seadistused
- Valige vaheleht Muud teenused
- Vajutage Pangaliidestus valiku järgi olevat nuppu Aktiveeri.

- Teile avaneb uus aken, kus lisage linnuke valiku Käibemaksudeklaratsiooni saatmine ette. ٠
- Vajutage Aktiveeri. •

#### Kui Swedbank Gateway on juba kasutusel

- Avage moodul Üldine > Seadistused > Pangaliidese seadistused •
- Lisage linnuke Käibemaksudeklaratsiooni saatmine osas Aktiveeri valiku ette.

#### Käibemaksudeklaratsiooni saatmine Swedbank Gateway kaudu

Käibemaksudeklaratsiooni on võimalik Standard Books'is olevast aruandest KMD INF edastada otse EMTA keskkonda. Selle jaoks tuleb teha vastavad sammud:

- Avage aruanne moodul Finants > Aruanded > KMD INF
- Määramisaknas valige endale sobivad valikud. •
- Vajutage Käivita
- Standard Books kuvab määramisaknas valitud sätetega KMD INF aruande.
- Selle jaoks, et edastada KMD INF valige aruande aknas nupp "Saada KMD Maksuameti • portaali"

|                                                             | testb: KMD INF                                                                             |
|-------------------------------------------------------------|--------------------------------------------------------------------------------------------|
| ···· 🕒 🥔                                                    | Q Otsi                                                                                     |
| KMD INF<br>Mar OÜ                                           | Standard Books by Excellent, trükitud: 28.11.2024 13:49<br>Periood 01.10.2024 : 31.10.2024 |
|                                                             | Koosta KMD eksport<br>Koosta KMD maksefail<br>Saada KMD Maksuameti portaali<br>Saada panka |
| KÄIBEMAKSUDEKLARATSIOONI ÜLDANDMED                          |                                                                                            |
| Maksukohustuslase registri- või isikukood või mitteresidend | li kood 11017914                                                                           |
| Esitaja isikukood                                           | 2024                                                                                       |
| Anata                                                       | 2024                                                                                       |
| Aasta<br>Kuu (maksustamispariood)                           | 10                                                                                         |

Seejärel kuvatakse uus vaheaken, kus saate valida, kas deklaratsioon saata kinnitatud kujul või mitte.

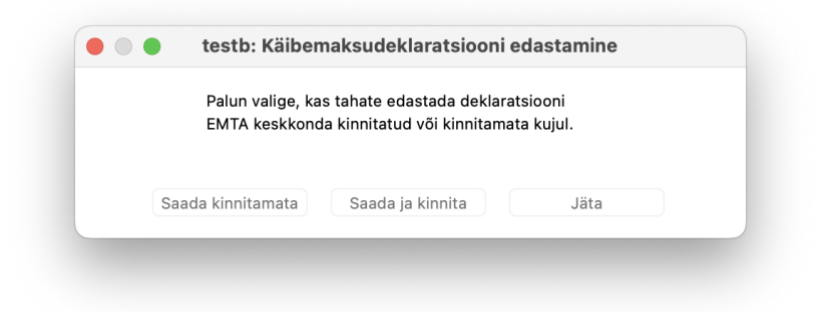

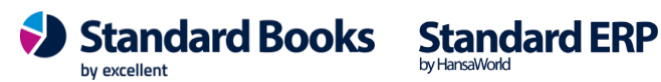

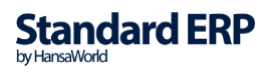

Saada kinnitamata – saadab deklaratsiooni EMTA keskkonda kinnitamata kujul ning deklaratsiooni kinnitamine käib juba EMTA keskkonnas.

Saada ja kinnita - üritab saata deklaratsiooni EMTA-keskkonda kinnitatud kujul, seega selle valiku puhul kehtivad kõik EMTA poolt kontrollid ja nõuded. Kui deklaratsioonis on vigu, annab süsteem vastuses nendest teada.

Jäta – Sulgeb akna ja deklaratsiooni ei saadeta.

NB! Kui saadetakse sama perioodi kohta uus deklaratsioon EMTA-sse, siis kuvatakse kasutajale hoiatus, et deklaratsioon on juba saadetud. Kasutaja saab valida, kas saata uuesti või katkestada.

| Selle peri | oodi aruar | nne on juba | saadetud. Sa | ada uues | ti? |
|------------|------------|-------------|--------------|----------|-----|
|            |            |             |              |          |     |
|            |            |             |              |          |     |
| J          | ah         |             | Ei           |          |     |

Juhul, kui deklaratsioon on eelnevalt kinnitatuna saadetud, siis edastatakse EMTA-le parandusdeklaratsioon.

Juhul, kui deklaratsioon on eelnevalt kinnitamata kujul saadetud, siis kirjutatakse EMTA-s olev deklaratsioon üle.

### Aruanne "Automaatselt edastatud KMD ajalugu"

Standard Books' is on võimalik jälgida aruande abil saadetud käibemaksudeklaratsioonide ajalugu, deklaratsiooniga seotud veateateid jpm.

Selleks, et vaadata saadetud käibemaksudeklaratsioonide ajalugu:

- Avage aruanne moodul Finants > Aruanded > Automaatselt edastatud KMD ajalugu
- Aruande määramisaknas sisestage periood väljale Saadetud perioodis. "Saadetud perioodis"

tähistab perioodi, mille vahemikus on KMD INF kasutaja poolt EMTA keskkonna suunal saatnud.

- Vajutage Käivita
- Kasutajale kuvatakse aruanne, milles on järgnevad veerud:

Saadetud – Kuupäev ja kellaaeg, millal KMD INF päringute järjekorda lisati.

Maksustamisperiood – Deklaratsioonis määratud periood.

Kuu – Deklaratsioonis määratud kuu.

Vea tüüp – kuvatakse vea tüüp.

Fail – Viide seotud deklaratsiooni XML failile, millele vajutades käivitub selle faili eksport kasutaja arvutisse.

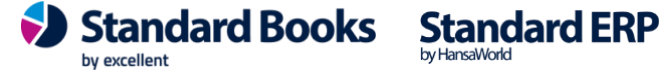

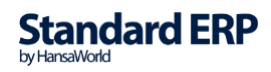

**Hetkeseis** – Deklaratsiooni saatmise päringu kohta käiv informatsioon. Kui on tekkinud viga, siis kuvatakse "*Päring ebaõnnestus"* koos lingiga *"Vaata veakirjeldust"*, mis avab päringu kaardi Standard Books'is koos täiendava informatsiooniga.

**NB!** <u>Kui deklaratsiooni saatmise päring õnnestus, kuid deklaratsioonis endas oli vigu, siis on neid</u> võimalik vaadata kui avada päringu kaardi manuses olev XML fail (sama info on nähtav ka aruandes päringu juures).</u>

| •• × 🖶 🥔                      |                       |     |                      |       | Q Otsi                 |                                                                      |
|-------------------------------|-----------------------|-----|----------------------|-------|------------------------|----------------------------------------------------------------------|
| Automaatselt edasta<br>Mar OÜ | tud KMD ajalugu       |     |                      |       | Standard Books by Exce | llent, trükitud: 28.11.2024 13:59<br>Periood 01.01.2024 : 31.12.2024 |
| Saadetud                      | Maksustamisperiood    | Kuu | Vea tüüp             | Fail  |                        | Hetkeseis                                                            |
| 24.01.2024 11:14:56           | 01.01.2024:31.01.2024 | 1   |                      | Vaata |                        | KMD on edukalt edastatud                                             |
| 24.01.2024 11:33:02           | 01.01.2024:31.01.2024 | 1   |                      | Vaata |                        | KMD on edukalt edastatud                                             |
| 28.11.2024 13:55:09           | 01.10.2024:31.10.2024 | 10  | Viga EMTA keskkonnas | Vaata | Vaata veakirjeldust    | KMD ei ole vastuvõetud                                               |
|                               |                       |     |                      |       |                        |                                                                      |

### KMD INF alusel maksefaili automaatne koostamine

KMD INF aruande põhjal arvutatud käibemaksu summa on võimalik otse aruande pealt panka saata (kui on kasutusel pangaliidestus) või koostada tasumise fail, mida on võimalik panka importida. KMD INF alusel maksefaili koostamiseks panka on vajalik täita järgmised seadistused:

#### Makse saaja andmed

Avage moodul Finants > Seadistused > KMD INF aruande seaded > "Makse saaja andmed" vaheleht:

- **KMD INF tasumisviis** valige pank (tasumisviis), mida kasutate käibemaksu tasumiseks
- Makstava summa "rea kood" KM aruandes KMD aruande kirjelduses "rea kood", millel käibemaksu summa kokku arvutatakse (täpsemalt kirjeldatud edaspidi)
- Saaja nimi sisestage makse saaja nimi (Maksu ja Tolliamet)
- Saaja IBAN sisestage makse saaja IBAN
- Saaja pank valige makse saaja pank
- Viitenumber sisestage maksude tasumiseks personaalne viitenumber
- Selgitus sisestage makse selgitus

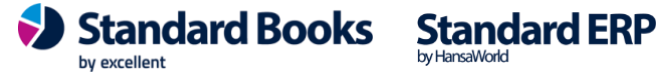

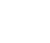

|                |                             | Salvesta |
|----------------|-----------------------------|----------|
|                | Üldine Makse saaja andmed   |          |
|                | KMD INF tasumisviis P       | Q        |
| Makstava summa | a "rea kood" KM aruandes 12 |          |
| Saaja          | nimi Maksu- ja Tolliamet    |          |
| Saaja          | IBAN EE957700771001523585   |          |
| Saaja          | pank 77                     |          |
| Viitenu        | mber 99999999               |          |
| Sel            | gitus KMD                   |          |

NB! Rekvisiidid (IBAN ja viitenumber) maksude tasumiseks leiate EMTA kodulehelt: https://www.emta.ee/ariklient/maksud-ja-tasumine/tasumine-volad/maksudetasumine#pangaulekandega

#### Käibemaksu aruande kirjelduses maksustatava summa "rea kood" leidmine

Selleks, et saaks täita eelmises punktis kirjeldatud Maksustatava summa "rea kood" KM aruandes, tuleks kontrollida Käibemaksuaruande seadistusest vastavat rea koodi.

Avage Käibemaksuaruande kirjeldus moodul Finants > Seadistused > Aruannete seadistused > Käibemaksuaruanne > Kirjeldus.

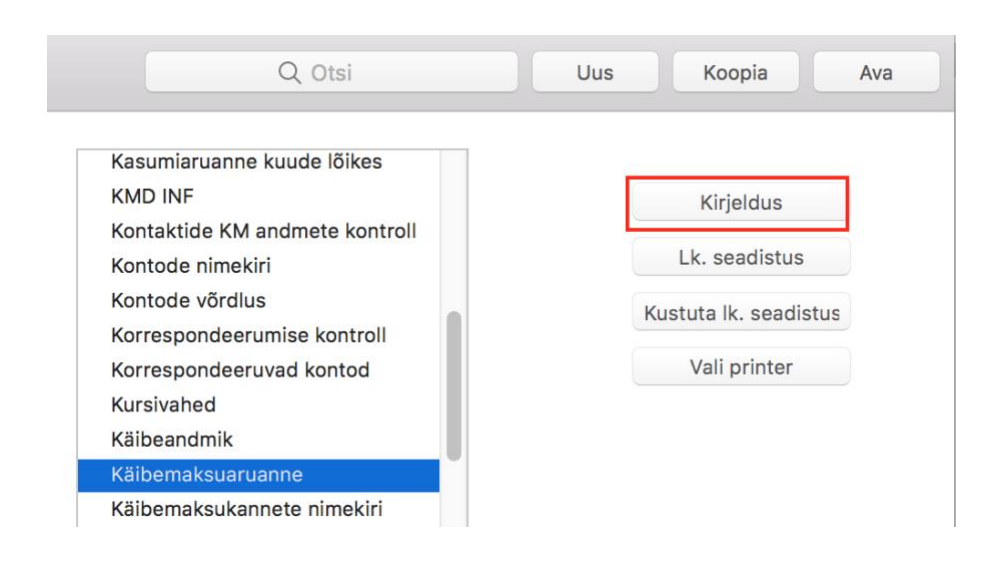

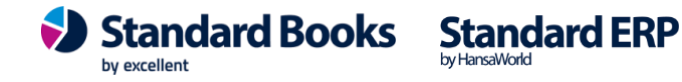

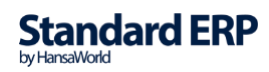

18

**Excellent Business Solutions Eesti AS** Ülemiste City, Tallinn Tugiliin: 669 1111 / müük: 669 1113 www.excellent.ee

Avaneb Käibemaksuaruande kirjeldus. Leidke see rida, millele arvutatakse tasumisele kuuluv käibemaksu summa. Selle rea "Kood" ongi vaja sisestada seadistuses "KMD INF aruande seaded" > Makse saaja andmed lehel > Maksustatava summa "rea kood" KM aruandes väljale.

Antud näite puhul on see kood "12":

|    |        |                          | Koosta 🗸                               | Jäta | Salvesta          | • | X |   |
|----|--------|--------------------------|----------------------------------------|------|-------------------|---|---|---|
|    | Nimi   | VAT2Rn                   |                                        |      |                   |   |   |   |
|    | Tüüp _ | Käibemaksuaruanne        |                                        |      | Veergude kirjeldu |   |   |   |
|    | Kood   | Kommentaar               | Kirjeldus                              |      |                   |   |   |   |
| 44 | 10     | lapsustused (+)          |                                        |      |                   |   |   |   |
| 45 | 11     | Täpsustused (-)          |                                        |      |                   |   |   |   |
| 46 |        |                          |                                        |      |                   |   |   |   |
| 47 | 12     | Tasumisele kuuluv käibem | key(4)+key(4.1)-key(5)+key(10)-key(11) | )    |                   |   |   |   |
| 48 |        |                          |                                        |      |                   |   |   | h |
| 49 |        |                          |                                        |      |                   |   |   | l |

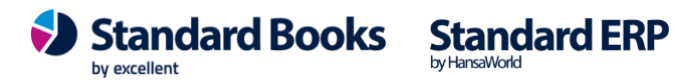

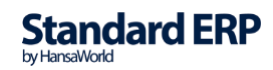

#### Käibemaksu tasumise maksefaili koostamine

Käibemaksu tasumise faili koostamise võimalused:

#### Aruanne KMD INF > Saada panka

Käibemaksudeklaratsioonist tulenevat makset on võimalik Standard Books'is olevast aruandest **KMD INF** edastada otse panka maksmiseks. Selle jaoks tuleb teha vastavad sammud:

- Avage aruanne moodul Finants > Aruanded > KMD INF
- Määramisaknas valige endale sobivad valikud.
- Vajutage Käivita
- Standard Books kuvab määramisaknas valitud sätetega KMD INF aruande
- Selle jaoks, et edastada KMD INF valige aruande aknas nupp Saada panka

| • • •                                                  | testb: KMD INF                                                                             |  |  |  |  |
|--------------------------------------------------------|--------------------------------------------------------------------------------------------|--|--|--|--|
| ··· · 🖨 🥔                                              | Q Otsi                                                                                     |  |  |  |  |
| KMD INF<br>Mar OÜ                                      | Standard Books by Excellent, trükitud: 28.11.2024 14:09<br>Periood 01.10.2024 : 31.10.2024 |  |  |  |  |
|                                                        | Koosta KMD eksport<br>Koosta KMD maksefail<br>Saada KMD Maksuameti portaali<br>Saada panka |  |  |  |  |
| KÄIBEMAKSUDEKLARATSIOONI Ü                             | JLDANDMED                                                                                  |  |  |  |  |
| wiaksukonustusiase registri- voi isikuko               | ou voi milleresidendi kood 1101/914                                                        |  |  |  |  |
| Esitaia isikukood                                      | 1/34330//8                                                                                 |  |  |  |  |
| Esitaja isikukood<br>Aasta                             | 2024                                                                                       |  |  |  |  |
| Esitaja isikukood<br>Aasta<br>Kuu (maksustamisperiood) | 1234530778<br>2024<br>10                                                                   |  |  |  |  |

 Seejärel kuvatakse uus vaheaken, mis palub kasutajal valida koostatava KMD maksefaili parameetrid:

| • testb: Ko             | osta KMD makserali    |         |
|-------------------------|-----------------------|---------|
|                         |                       | Käivita |
| Maksustamisperiood      | 01.10.2024:31.10.2024 | _       |
| Tasumisviis             | P                     |         |
| Ettemaksu/võla summa    |                       |         |
| Tasumisele kuuluv summa | 1555,91               |         |
| Tasumise kuupäev        | 28.11.2024            |         |
| Märgistik               | UTF-8 (Unicode)       |         |

by excellent

Standard Books Standard ERP

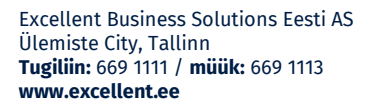

- Maksustamisperiood Täidetakse deklaratsiooni alusel sama perioodiga.
- Tasumisviis Täidetakse seadistuses moodul Finants > Seadistused > KMD INF  $\cap$ aruande seadistused > KMD INF tasumisviis märgitud tasumisviisiga.
- Ettemaksu/võla summa vaikimis tühi, summa sisestamisel kuvatakse dünaamiliselt tasumisele kuuluv summa, et saaksite enne saatmist kindel olla korrektses summas.
- 0 Tasumisele kuuluv summa – Täidetakse deklaratsiooni alusel.
- o Tasumise kuupäev Selle kuupäevaga saadetakse makse panka, vaikimisi on märgitud tänane kuupäev.
- Kui vajalikud väljad on täidetud, siis vajutage nupule Käivita.
- Standard Books koostab KMD INF maksefaili ja saadab selle seejärel panka.

### Aruanne KMD INF > "Koosta KMD maksefail"

Käivitage sobivate määrangutega KMD INF aruanne (moodul Finants > Aruanded > KMD INF). Ekraanile kuvatud aruande aknast on võimalik valida "Koosta KMD maksefail".

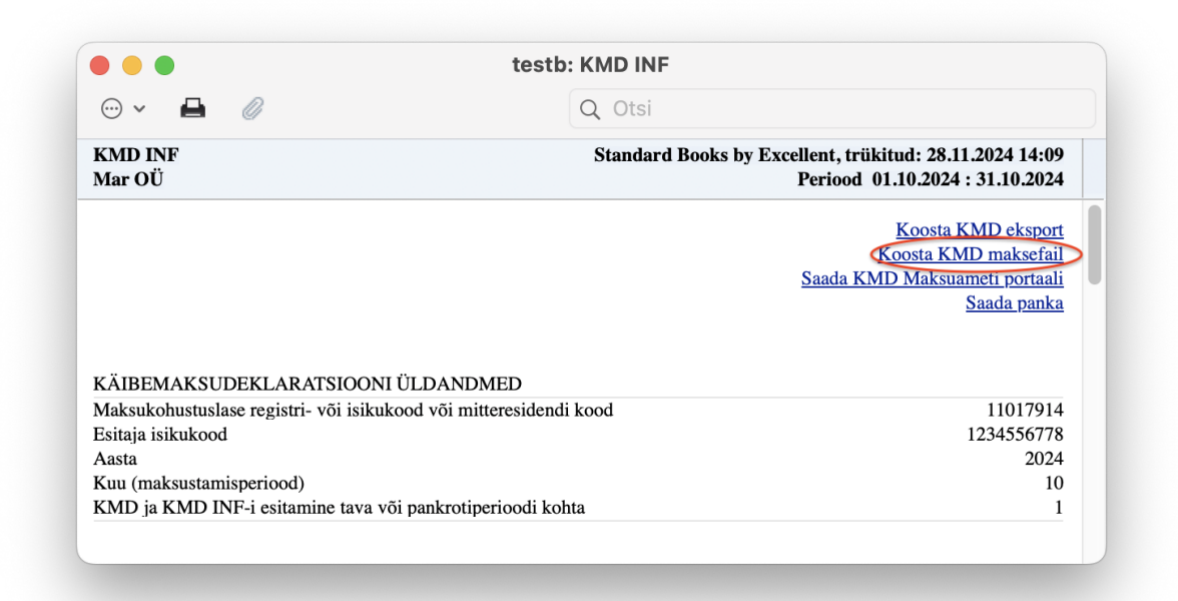

Vajutades "Koosta KMD maksefail" avatakse samasugune määramisaken nagu "Saada panka" valikuga. Käivitamisel koostatakse fail ning valige sobiv asukoht selle salvestamiseks. Ekspordi käigus koostatakse pangafail korrektsete andmetega.

**NB!** Kui tasumisele kuuluv summa on miinusega (tegemist enammakstud käibemaksuga) ning kui määramisaknas ei lisata võlgu olevaid summasid (väli "Ettemaksu/võla summa") ja "Tasumisele kuuluv summa" jääb siiski miinusega, siis maksefaili ei genereerita ning kuvatakse teade "Tasutav summa on väiksem kui 0".

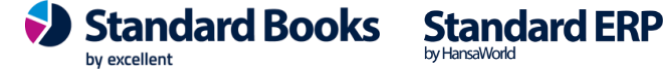

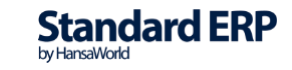

### Eksport "KMD maksefail"

Lisaks on KMD maksefail võimalik koostada kasutades eksportfunktsiooni "KMD maksefail". See asub moodulis Finants > Funktsioonid > Ekspordid > KMD maksefail. Eksportfunktsiooni käivitamisel avaneb määramisaken, mis on vajalik käsitsi täita:

- Maksustamisperiood sisestage KMD aruande periood, vaikimisi on märgitud moodul Üldine ٠ > Seadistused > Aruande perioodid esimesele reale märgitud periood.
- Tasumisviis valige tasumisviis •
- Ettemaksu/võla summa sisestage maksuametis ülevalolev ettemaksu (-) või võla summa •
- Tasumisele kuuluv summa sisestage käibemaksu summa, mis kuulub valitud perioodi eest maksmisele.
- Tasumise kuupäev valige vajalik kuupäev, vaikimisi on märgitud tänane kuupäev. •

|                         |                       | Käivita |
|-------------------------|-----------------------|---------|
| Maksustamisperiood      | 01.02.2024:29.02.2024 | _       |
| Tasumisviis             | P                     |         |
| Ettemaksu/võla summa    |                       |         |
| Tasumisele kuuluv summa | 12324,56              |         |
| Tasumise kuupäev        | 20.03.2024            |         |
| Märgistik               | UTF-8 (Unicode)       |         |

Ekspordi käivitamisel saab kasutaja määrata loodava faili asukoha, et seda hiljem panga keskkonda üles laadida.

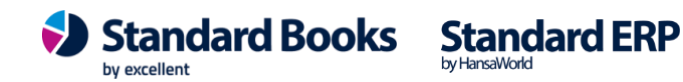

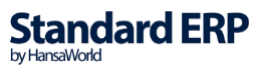

Faili salvestatakse nimega KMD\_maksefail.

| Tags:                   |              |                      |         |      |      |        |
|-------------------------|--------------|----------------------|---------|------|------|--------|
|                         |              | Documents            | 0       | •    | Q Se | arch   |
| Name                    |              | Date Modified        | ~       | Size |      | Kind   |
| EKP_64/9                | ${}^{\odot}$ | 28. November 2024,   | 15:29   |      |      | Folder |
| BKS_6479                | $\odot$      | 28. November 2024,   | 15:05   |      |      | Folder |
| 📄 Cargoson test BKS     | $\odot$      | 23. September 2024   | , 11:33 |      |      | Folder |
| 📄 Cargoson test ERP     | $\odot$      | 23. September 2024   | , 11:03 |      |      | Folder |
| 📄 Sigadeta testbaas     | $\odot$      | 20. June 2024, 15:19 | )       |      |      | Folder |
| Standard ERe 17.06.2024 | $\odot$      | 17. June 2024, 10:00 |         |      |      | Folder |
| BKS 8.5 202e 17.06.2024 | $\odot$      | 17. June 2024, 09:41 |         |      |      | Folder |

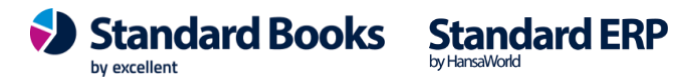

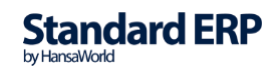

### KORDUMA KIPPUVAD KÜSIMUSED

1. Kuidas määrata, et aruandesse ei kaasata eraklientide arved?

| Lahendus: k                                                                                                    | Kontakti kaa           | ardil "Ettev                                       | võtte" os        | al märg                                                           | i valik "E                                                   | raisik"          |          |          |     |  |
|----------------------------------------------------------------------------------------------------|------------------------|----------------------------------------------------|------------------|-------------------------------------------------------------------|--------------------------------------------------------------|------------------|----------|----------|-----|--|
| 🗎 🔴 🛑 üld demo: Kontakt: Vaata                                                                                        |                        |                                                    |                  |                                                                   |                                                              |                  |          |          |     |  |
| < > & <                                                                                                    |                        |                                                    |                  |                                                                   | Koosta                                                       | ✓ Jāta           | Salvesta | <b>~</b> | K 🖉 |  |
| Kood<br>Lühikood<br>Nimi                                                                                              | 80053<br>Margit Paulus | Kliend<br>Tarnija                                  | iklass<br>aklass | <ul><li>Klient</li><li>Tarnija</li></ul>                          | <ul> <li>Töötaja</li> <li>Edasimüü</li> <li>Vihje</li> </ul> | ☐ Filiaal<br>ja  | tuvõtja  |          |     |  |
| Kontakt<br>Kommentaar<br>Hoiatus müügil<br>Hoiatus ostul                                                              | Lähetus Tingimused     | Hinnad Ettevõte                                    | Kontod E-a       | rved Veeb                                                         | Kommentaar K                                                 | ülaline Omakirj. | Märkmed  | KÜ       |     |  |
| KMKR nr.     Reg.nr. 1       Riigi KMKR nr.     Reg.nr. 2       KMKR kontrolli kp.     Teenuse ID       Müügi KM-kood |                        | Reg.nr. 1<br>Reg.nr. 2<br>Teenuse ID<br>Ăritegevus |                  | Tüüp<br>Ettevõtte Eraisik<br>Käibemaksutsoon<br>Eesti<br>EL<br>El |                                                              | Uuenda andme     | id       |          |     |  |
| Anuksus                                                                                                    | Maaramata              |                                                    |                  | Mitte EL (konteeri KM)                                            |                                                              |                  |          |          |     |  |

2. Kas aruandvate isikute ostud, Kulutuste moodulis, ka aruandesse kaasatakse? Lahendus: Jah, Kulutused kaasatakse aruandesse. Kulutuse sisestamisel tuleb C. osal täita ära kuupäev, tarnija, dokumendi nr lahtrid

|                  | -  |           |            |                   |                |                |                    |               |           |
|------------------|----|-----------|------------|-------------------|----------------|----------------|--------------------|---------------|-----------|
| •                | •  |           |            |                   | uld den        | no: Kulutus: V | aata               |               |           |
| <                | 2  | × * ~     | <b>B</b>   |                   |                |                | Koosta 🗸           | Jäta Salvesta | • • •     |
|                  |    | Number    | 200010 Ku  | lutuse kuupäev 31 | .05.2020       | Kande kp.      | 31.05.2020         |               | 🗹 Kinnita |
|                  |    | lsik      | AA         | Nimi Annik        | a Ainus        |                |                    |               |           |
|                  |    | Kinnitaja |            | Valuuta EUR       | Komm           | ientaar        |                    |               |           |
| Kulu Valuuta Muu |    |           |            |                   |                |                |                    |               |           |
|                  |    | Konto     | Kuupäev    | Tarnija           | Identifikaator |                | Tarnija nimi       | Dokumendi nr. | A         |
|                  | 1  | 5110      | 17.05.2020 | 1015              |                | EE100022881    | aktsiaselts Olerex | 7777212       | В         |
|                  | 2  |           |            |                   |                |                |                    |               | С         |
|                  | 3  |           |            |                   |                |                |                    |               | D         |
|                  | 4  |           |            |                   |                |                |                    |               | F         |
|                  | 5  |           |            |                   |                |                |                    |               |           |
|                  | 6  |           |            |                   |                |                |                    |               |           |
|                  | 7  |           |            |                   |                |                |                    |               |           |
|                  | 8  |           |            |                   |                |                |                    |               |           |
|                  | 9  |           |            |                   |                |                |                    |               |           |
|                  | 10 |           |            |                   |                |                |                    |               |           |

**3.** Versiooni uuendamisel tuli kaasa vana Käibemaksuaruanne, mida ei ole kasutanud. Kas saab uues versiooni uue kasutusele võtta?

Lahendus: Uut ja vana KM aruannet programmis eraldi ei salvestata. Vanast versioonist kaasa tulnud aruande võib aluseks võtta ja teha vajalikud täiendused. Eelkõige tähelepanu pöörata aruande reanumbritele, ja kontod sisestada vastavalt oma kontoplaanile.

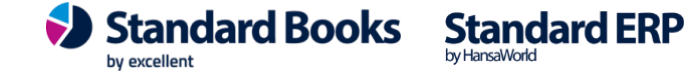

4. Kas KMD INF lisaaruannet saab eraldi esitada?

Lahendus: Programmist eksporditav fail/aruanne sisaldab nii Käibemaksuaruande põhiosa kui ka uut lisa koos, vastavalt Maksu- ja Tolliameti tehnilistele tingimustele. Eraldi ainult lisaaruannet ei saa eksportida.

- 5. Kui ettevõte kasutab ettevõtte siseselt juba Objekte (näiteks osakondade või projektide jaoks), kuidas märkida arvele erisuse tunnus (01)? Lahendus: Olemasolevaid Objekte võib kasutada edasi täpselt samamoodi nagu siiani. Kui mõne arve puhul tuleb märkida ka erisuse tunnus/objekt (01), siis selle saab lisada juurde, eraldada kõik Objektid komaga. Näiteks: TALLINN, PROJ123, 01
- 6. Aruandes ei ole näha Käibemaksuaruandes kirjeldatud read 4, 12 ja 13. Lahendus: Vastavalt Maksu- ja Tolliameti spetsifikatsioonile ei tule KMD elektroonilise aruande esitamisel kajastada kõiki ridu, mis olid vajalikud Käibemaksuaruande vormi esitamisel, sest konkreetsete ridade puhul on tegemist arvutuslike summadega.
- 7. Kuidas arvestatakse kreeditarveid 1000 euro piirmäära sisse? Lahendus:

Näide 1: kui kliendile on esitatud arve summas 950 eurot ja kreeditarveid 800 eurot, siis ei pea mõlema tüübiga(nii tavalised kui kreedit) arveid deklareerima. Näide 2: kui tavaliste arvete summa on üle 1000 euro, ja kreeditarvete summa alla 1000 euro, siis tuleb deklareerida mõlemat tüüpi arved.

Näide 3: kui tavaliste arvete summa on alla 1000 euro, ja kreeditarvete summa üle 1000 euro, siis tuleb deklareerida mõlemat tüüpi arved.

Kui teil tekib täiendavaid küsimusi, mis käesolevas juhendis ei ole kaetud, võtke meiega ühendust tel. 669 1111, e-mail info@excellent.ee

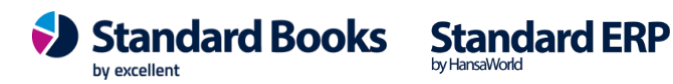

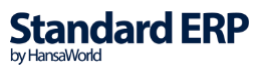

KMD INF aruannet puudutavad seadused ja esitamise põhimõtted on kirjeldatud Maksu- ja Tolliameti kodulehel: www.emta.ee